## IOS 系统 (iphone, ipad) 登录校园无线网 (HNUST-Teacher/Student) 教程

各位师生:

为提升在校师生接入校园网络上网体验,网络技术中心 现将 IOS 系统 (iphone,ipad)登录校园无线网 (HNUST-Teacher/Student)操作流程公布如下:

1. 找到 ios 设备的 "设置",如图 1。打开设置-Safari 浏 览器,如图 2;

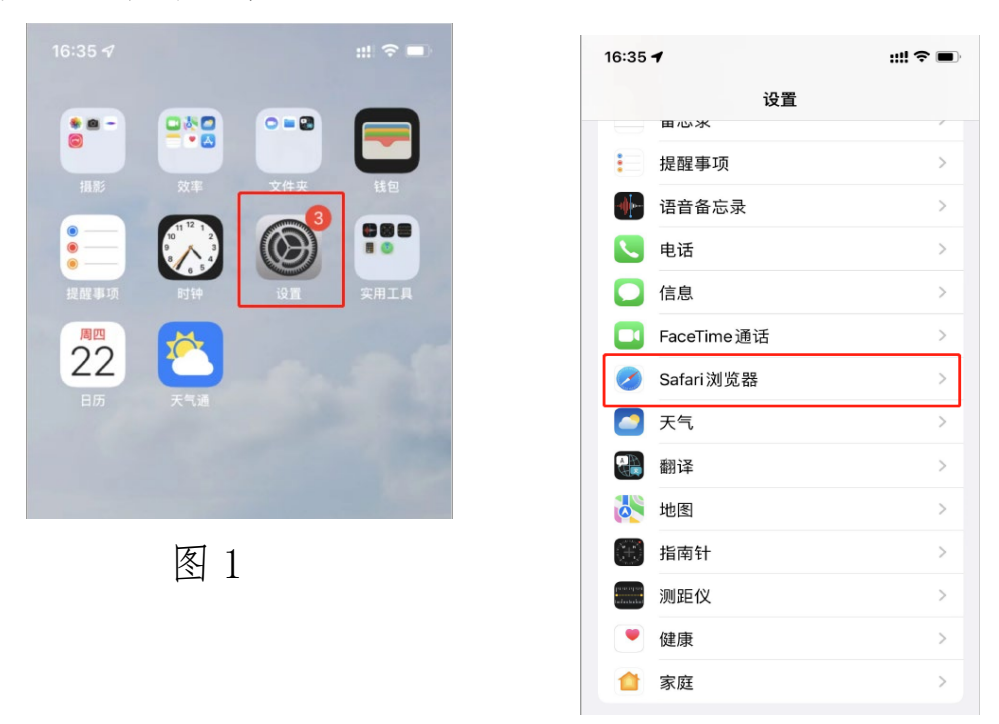

图 2

3. 点击 Safari 浏览器,找到 清楚历史数据与网站记录,如 图 3,图 4。

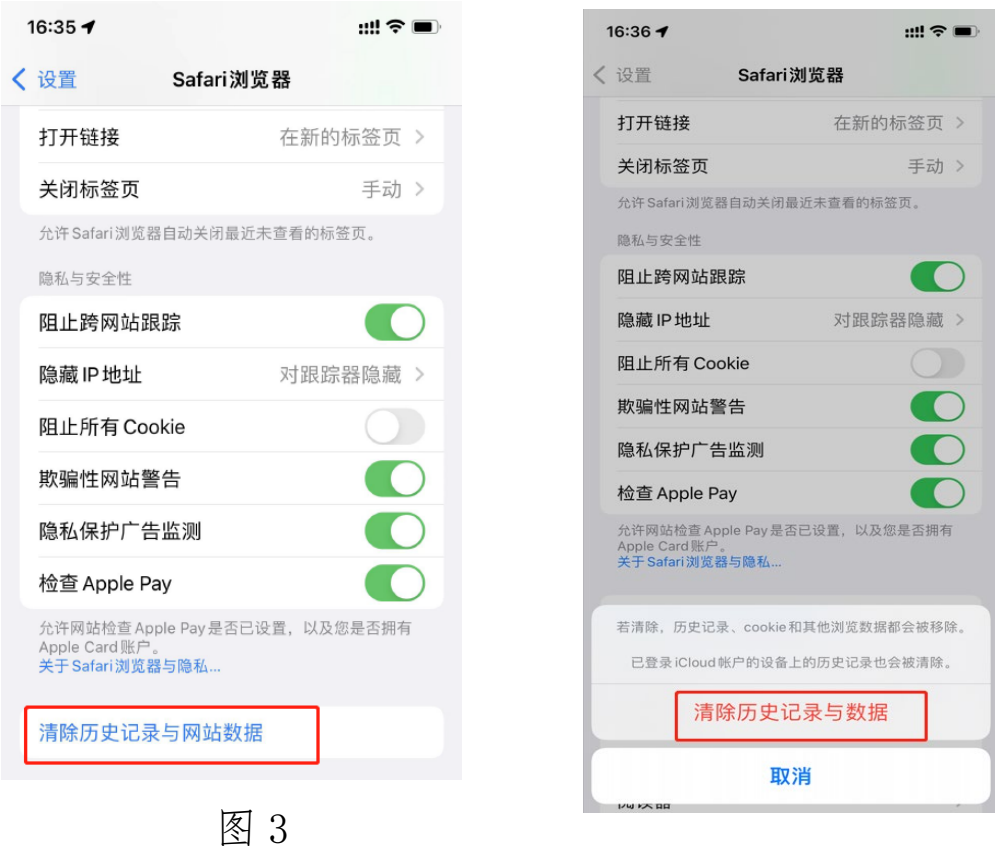

图 4

4. 打开 ios 设备 Safari 浏览器,打开任意网页,此时会跳 出学校认证界面,如图 5-8.

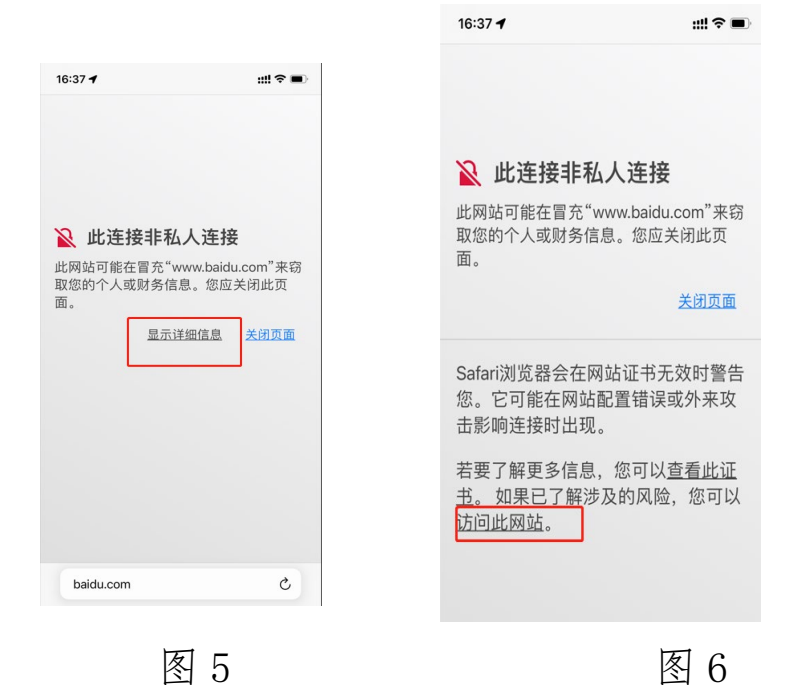

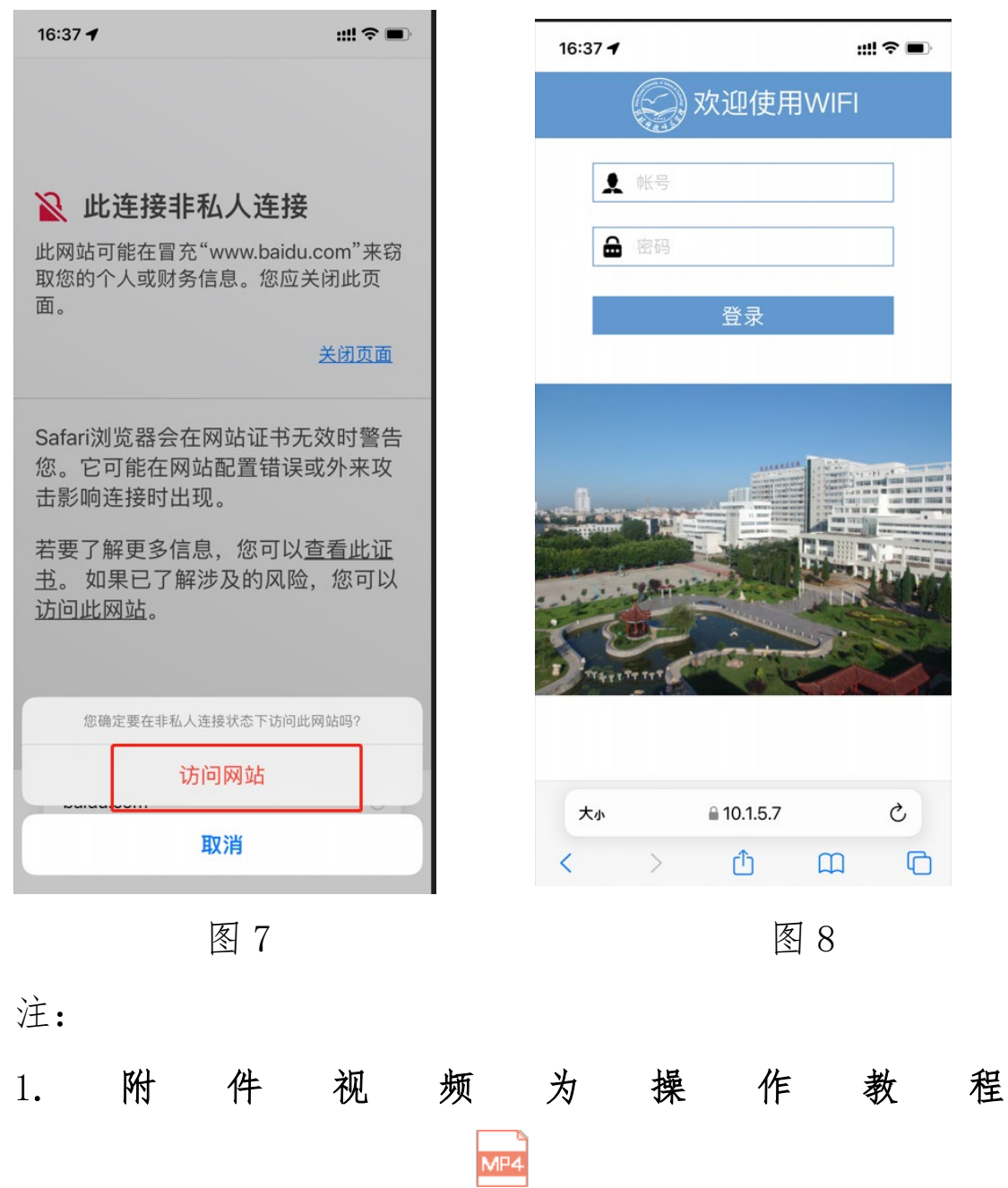

IOS系统 (iphone,ipad) 登录校园无线网 (HNUST-TeacherStudent) 教程.mp4